## Telehealth

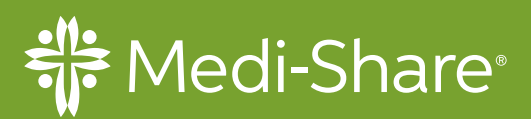

# **3 Easy Steps To Telehealth**

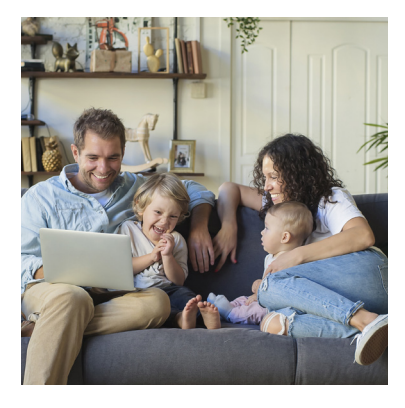

#### 1. Login To Medi-Share Member Center

Once you've logged in, you'll be able to access Telehealth right from your Medi-Share Member Center. Simply click on *"See A Doctor Now."* 

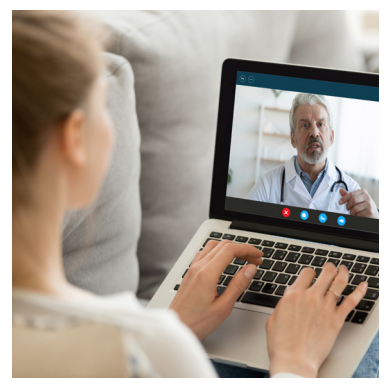

#### 2. Select A Doctor Now

It's easy to find the right provider. Verify your zip and enter your phone number and the list of available providers will be generated. Select your consultation by phone or video.

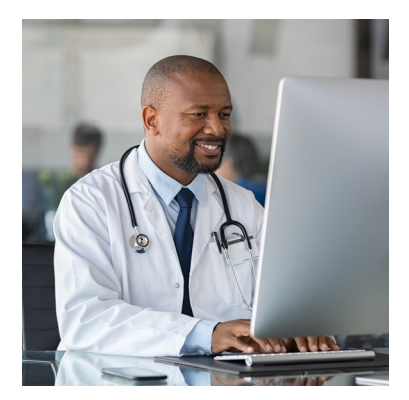

#### 3. Your Doctor Is Ready

Once you connect with your telehealth doctor, they will review your symptoms, make a diagnosis, and can even send prescriptions directly to your pharmacy! It's never been more convenient to seek care for non-emergencies.

If you still feel a little intimidated by the technology, click the button below for an instructional video.

### Download the Medi-Share App Today!

After you log in, see the Telehealth tab at the bottom of the screen.

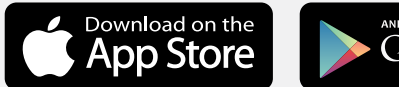

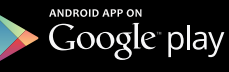